# Tutorial sur les MFC

# 1 Avant de commencer

Il peut naturellement rester des fautes d'inattention. Si tel est le cas, veuillez m'en excuser.

Important :ce tutorial a pour but de programmer une interface graphique de façon PRATIQUE sans tomber dans<br/>les considérations techniques les plus poussées.Il s'adresse à un large public et je pars du principe que vous êtes assez grands pour chercher les<br/>informations complémentaires dont vous aurez besoin, tout seul.

# 2 Outils

Microsoft Visual C++

# 3 But

Nous voulons donc réaliser une interface graphique permettant d'additionner deux chiffres. C'est totalement inutile, sauf dans le cas de ce document :

| MFCTest                     | ×        |
|-----------------------------|----------|
| Bonjour. Entrez 2 nombres : | <u> </u> |
| 0 * 2                       | Annuler  |
| Dialog                      | 2        |
| Sommer                      | OK       |
|                             | Cancel   |
| La somme es                 | t de : 2 |
|                             |          |
|                             |          |

# 4 Réalisation

# 4.1 Création du projet

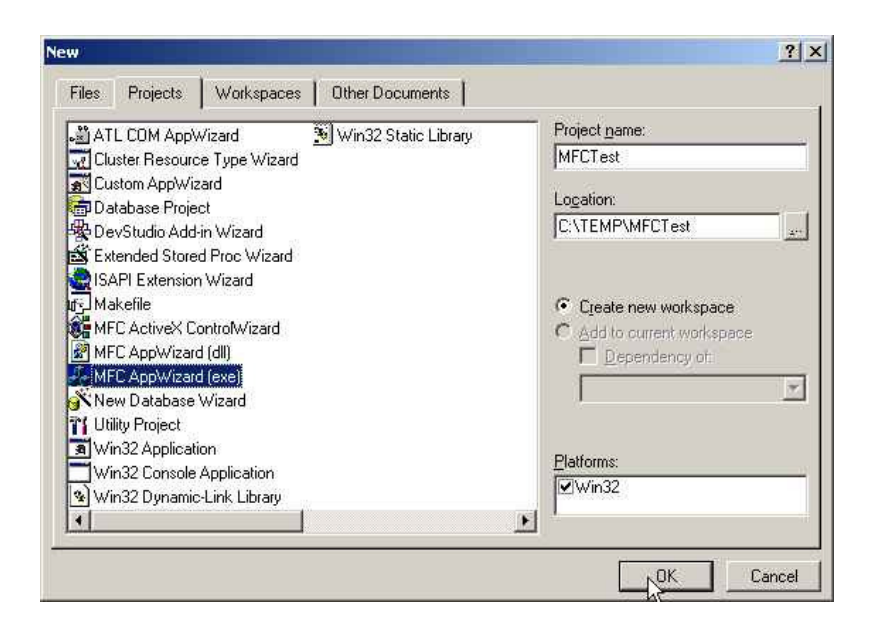

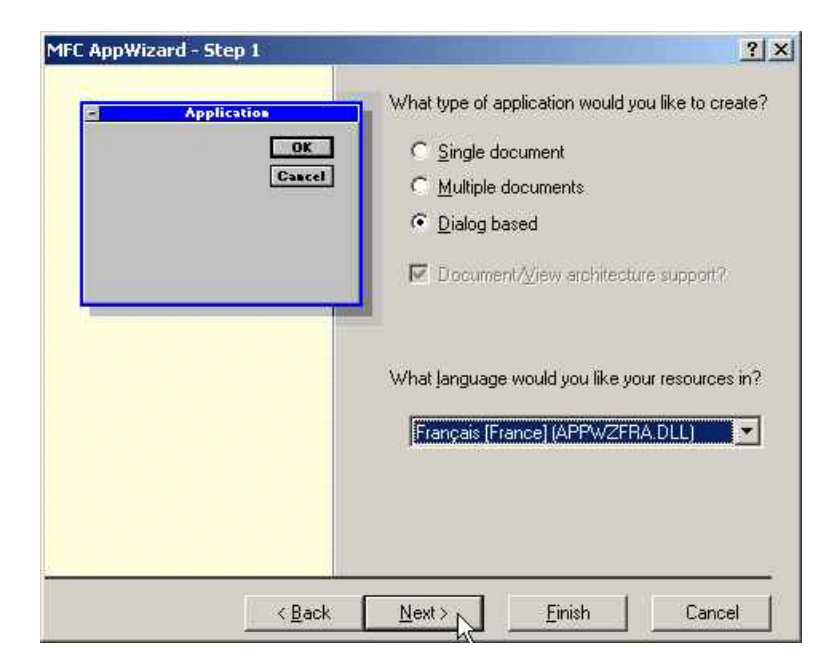

| /hat features would you like to include?    About box  Context-sensitive Help                                                                                                    |
|----------------------------------------------------------------------------------------------------|
| About box     Context-sensitive Help     3D controls /hat other support would you like to include?     Automation                                                                                                    |
| /hat other support would you like to include?                                                                                                    |
| C Automation                                                                                                    |
| and the second second |
| ActiveX Controls                                                                                                    |
| /ould you like to include WOSA support?                                                                                                    |
| I windows Sockets                                                                                                    |
| lease enter a title for your dialog:                                                                                                    |
| MFCTest                                                                                                    |
|                                                                                                    |
|                                                                                                    |

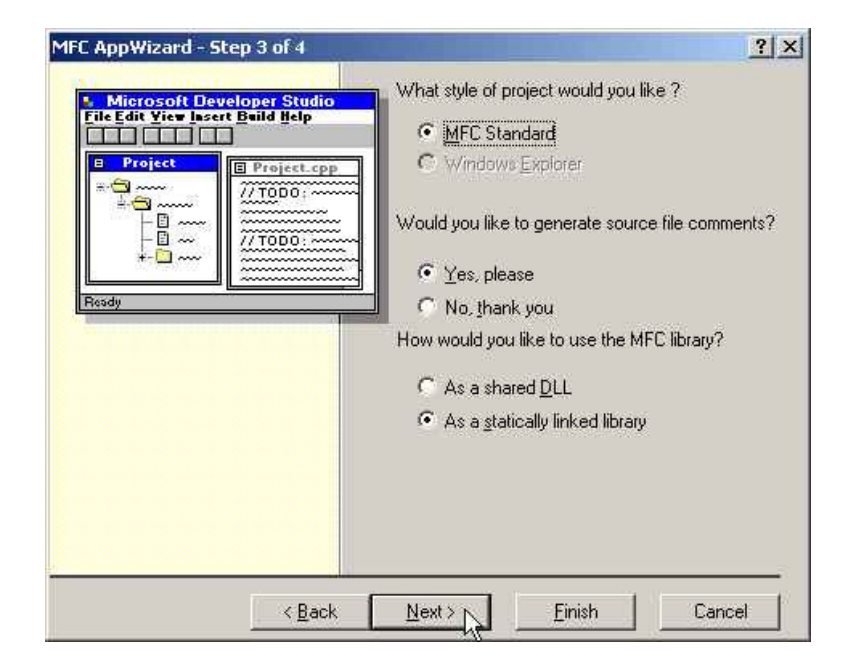

| CMFCTestApp<br>CMFCTestDlg                                                                                                    | ne rollowing glasses for you: |
|----------------------------------------------------------------------------------------------------|-------------------------------|
| Cjass name:                                                                                                    | Header file:                  |
| The second second |                               |
| CMFCTestApp                                                                                                    | MFCTest.h                     |
| CMFCTestApp<br>Base class:                                                                                                    | MFCTest.h                     |

# 4.2 Création de l'interface graphique

Pour vous aider, faîtes apparaître la barre nommée « Control ». Un simple glisser-déplacer vous suffira alors pour mettre en place les éléments de l'interface.

Insérons un texte d'explication :

| Version | OK     Image: Static Text       Annuler     Image: Static Text       Image: Static Text     Image: Static Text       Image: Static Text     Image: Static Text       Im |
|---------|----------------------------------------------------------------------------------------------------|

ajoutons un champ qui recevra le premier chiffre :

| MFCT est resources *                                                                                                    | MFETest                                                                                                    | t.uhmtmi       |
|----------------------------------------------------------------------------------------------------|----------------------------------------------------------------------------------------------------|----------------|
| IDD_ABOUTBOX<br>IDD_MFCTEST_DIALOG<br>ICon<br>ICon<br>I | Bonjour. Entrez 2 nombres ;<br>Edit<br>X Cut<br>Sopy<br>Easte<br>Insert Active≚ Control<br>Size to Content<br>I;t: Align Left Edges<br>IT Align Top Edges<br>Check Mnemonics<br>ClassWizard<br>Events<br>Events | OK.<br>Annuler |
|                                                                                                    |                                                                                                    |                |

et définissons lui des propriétés (ici, donnons lui un nom clair. C'est surtout utile en présence de nombreux champs pour s'y retrouver) par un clic-droit - Propriétés :

| Edit Propertie:   | •                         | N 2             |
|-------------------|---------------------------|-----------------|
| HA ? Ger          | eral Styles Extended      | Styles   13     |
|                   | IT_NB1                    |                 |
| 🔽 Visible         | □ <u>G</u> roup □ <u></u> | <u>⊣</u> elp ID |
| Dis <u>a</u> bled | 🔽 Tab stop                |                 |
|                   |                           |                 |

ajouter de la même façon le deuxième champ (IDC\_EDIT\_NB2), ainsi qu'un bouton pour sommer :

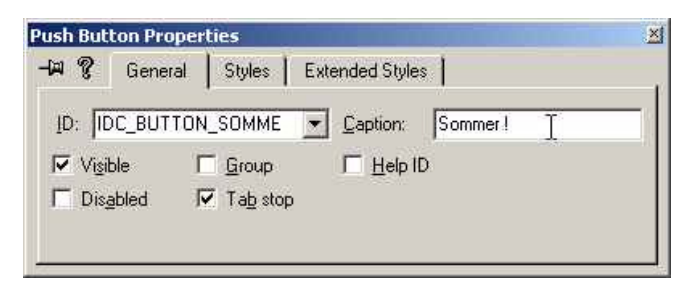

### 4.3 Quelques notes avant de commencer à programmer

Une erreur bête peut être évitée en vérifiant que *tous* les fichiers incluent le fichier stdafx.h, si jamais vous deviez en ajouter un.

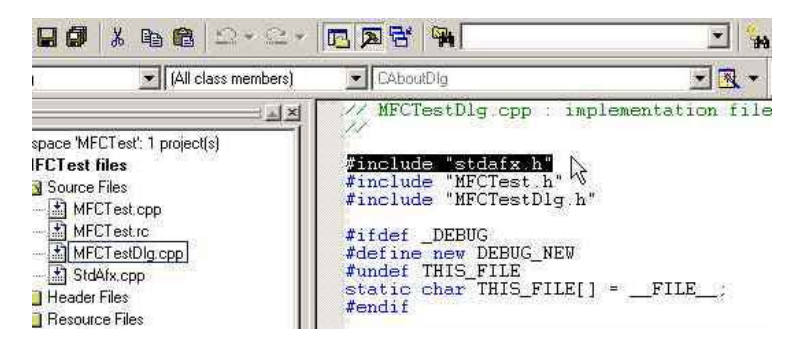

Le commentaire généré est assez (!) clair. En général il est indiqué où insérer votre code par un //TODO : ...

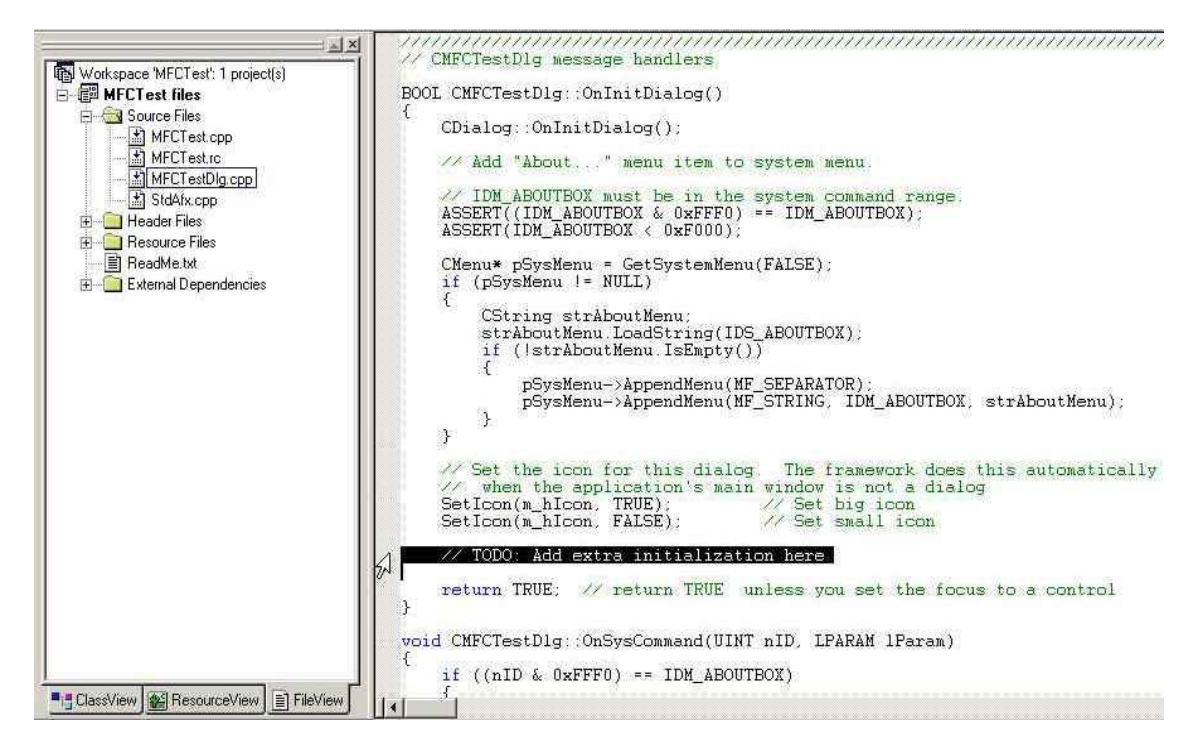

Avant de commencer, il va falloir initialiser les champs de l'interface graphique. En effet, la valeur d'un élément graphique est divisée en 2 variables :

- une variable de type CEdit (car nous manipulons un champ) qui définit ce qui va être affiché dans l'interface
- une variable de type int qui va contenir l'opérande à manipuler

En effet, on ne peut pas manipuler directement le contenu du champ. On est obligé de le mettre à jour à partir d'une seconde variable selon le schéma suivant (sur lequel nous reviendrons) :

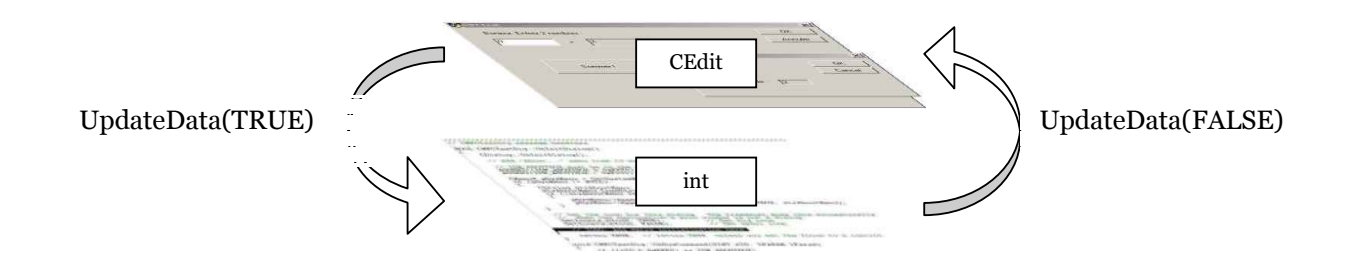

Ainsi, il va falloir définir des variables associées aux 2 boutons :

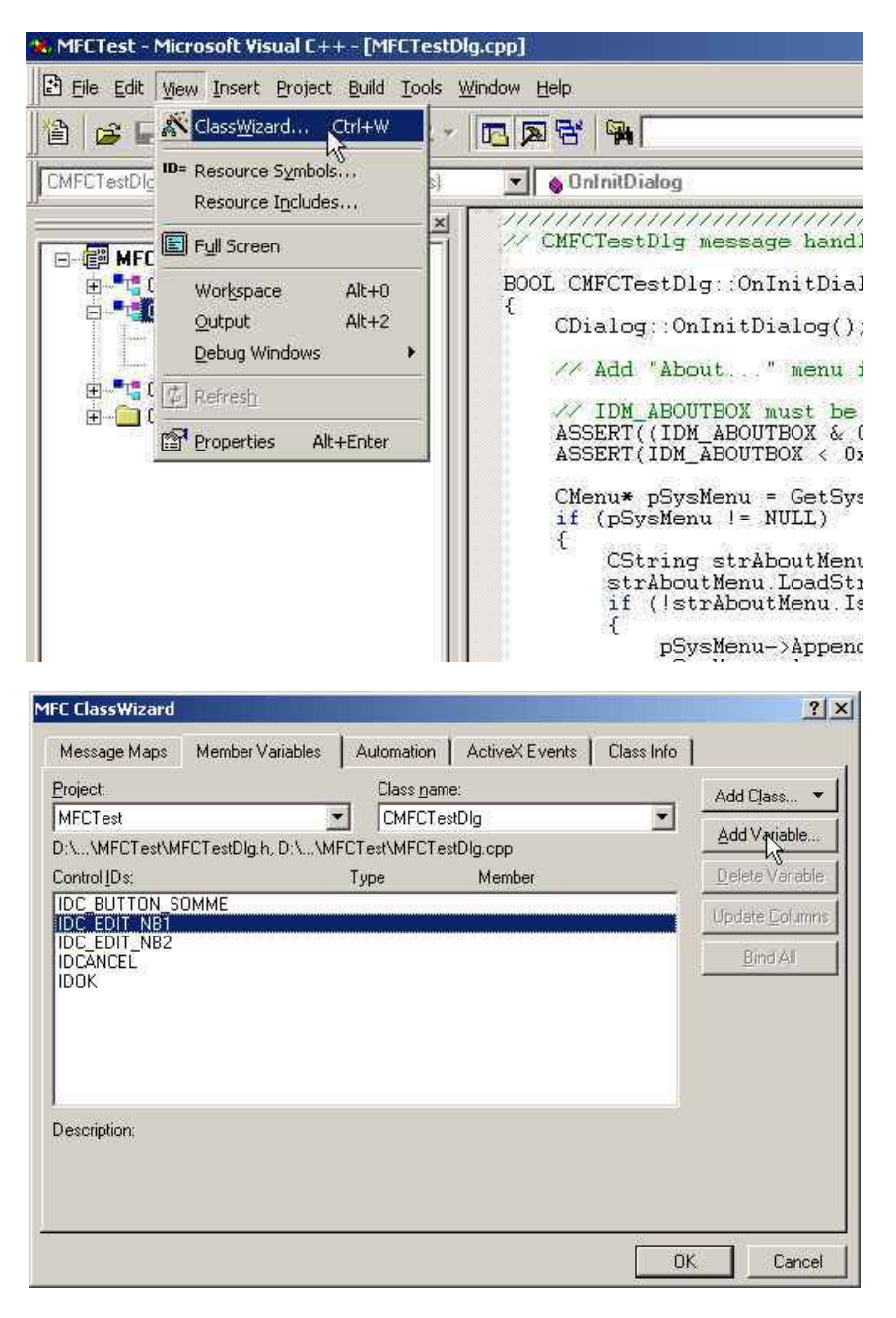

Ajouter 2 variables :

| Add Member Variable                                                                                             | <u>?</u> ×   | Add Member Variable                                                                       | <u>?×</u>    |
|----------------------------------------------------------------------------------------------------|--------------|-------------------------------------------------------------------------------------------|--------------|
| Member variable <u>n</u> ame:<br>m_edit_nb1_y<br><u>Category:</u><br>Value<br>Variable <u>type:</u><br>int<br>T | OK<br>Cancel | Member variable game:<br>m_edit_nb1_d<br>Category:<br>Control<br>Variable type:<br>CE dit | DK<br>Cancel |
| Description:<br>int with validation                                                                             |              | Description:<br>map to CEdit member                                                       |              |

(ainsi, UpdateData(TRUE) copie les variables de types Control dans les variables de types Value)

#### Jusqu'à obtenir :

| roject:                                                     | ,<br>Class n        | amer                                         |        | -                     |
|-------------------------------------------------------------|---------------------|----------------------------------------------|--------|-----------------------|
|                                                             |                     | anic.<br>FestDla                             | -      | Add Class 🔻           |
| \Temp\MFCTest\MFCTest                                       | lah C:\Temp\MECTes  | t\MECTestDla.con                             |        | Add Variable          |
| ontrol <u>I</u> Ds:                                         | Туре                | Member                                       |        | Delete Variable       |
| DC BUTTON SOMME                                             | CEdit               | m edit nb1 c                                 | e<br>d | Update <u>C</u> olumn |
| DC_EDIT_NB1<br>DC_EDIT_NB2<br>DC_EDIT_NB2<br>DCANCEL<br>DOK | int<br>CEdit<br>int | m_edit_nb1_v<br>m_edit_nb2_c<br>m_edit_nb2_v |        | <u>Bind All</u>       |
| escription;                                                 |                     |                                              |        |                       |
|                                                             |                     |                                              |        |                       |

Ajoutons une méthode appelée lors de l'appuis sur le bouton somme. Retourner sur l'interface graphique :

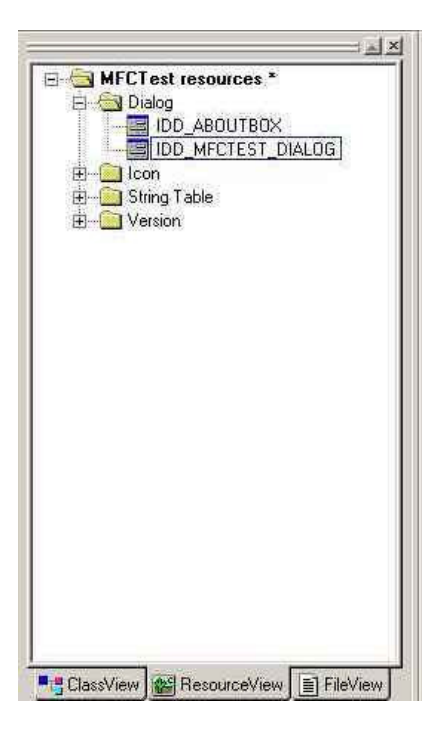

cliquer sur le bouton somme et aller dans Edit<br/>+Classwizard :

| message maps   me                                                                                                    | mber variables   Automation   Actives Liverius   cia                         | ss mio          |
|----------------------------------------------------------------------------------------------------|------------------------------------------------------------------------------|-----------------|
| Project:                                                                                                    | Class <u>n</u> ame:                                                          | Add Class 🔻     |
| MFCTest                                                                                                    | CMFCTestDlg                                                                  |                 |
| ):\\MFCTest\MFCTe                                                                                                    | stDlg.h, D:\\MFCTest\MFCTestDlg.cpp                                          | Add Function.   |
| )bject <u>I</u> Ds:                                                                                                    | Messages:                                                                    | Delete Function |
| CMFCTestDlg                                                                                                    | BN_CLICKED                                                                   | Edu Pada        |
| IDC_EDIT_NB1<br>IDC_EDIT_NB1<br>IDC_EDIT_NB2<br>IDCANCEL                                                                                                    | E BN_DOUBLECLICKED.                                                          | Edir Code       |
| IDC BOTTUN SUMM<br>IDC EDIT_NB1<br>IDC EDIT_NB2<br>IDCANCEL<br>IDOK<br>fember functions:                                                                      | E BN_DOUBLECLICKED                                                           | Earcoos         |
| IDC BOTTUN SUMM<br>IDC_EDIT_NB1<br>IDC_EDIT_NB2<br>IDCANCEL<br>IDCANCEL<br>IDOK<br>Member functions:                                                          | E BN_DOUBLECLICKED                                                           |                 |
| IDC EDIT NB1<br>IDC EDIT_NB1<br>IDC EDIT_NB2<br>IDCANCEL<br>IDDK<br>Member functions:<br>V DoDataExchange<br>W OnInitDialog                                   |                                                                              |                 |
| IDC BOTTON SUMM<br>IDC EDIT_NB1<br>IDC EDIT_NB2<br>IDCANCEL<br>IDOK<br>Member <u>f</u> unctions:<br>V DoDataExchange<br>W OnInitDialog<br>W OnPaint           | E BN_DOUBLECLICKED<br>ON_WM_INITDIALOG<br>ON_WM_PAINT                        |                 |
| IDC EDIT NB1<br>IDC EDIT NB1<br>IDC EDIT NB2<br>IDCANCEL<br>IDOK<br>Aember functions:<br>V DoDataExchange<br>W OnInitDialog<br>W OnPaint<br>W OnQueryDraglcor | E BN_DOUBLECLICKED<br>ON_WM_INITDIALOG<br>ON_WM_PAINT<br>ON_WM_QUERYDRAGICON |                 |

sélectionner le bouton somme et la méthode d'appel (ici un simple clic). Faire « Add function » :

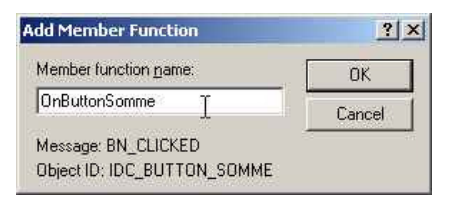

Cette méthode s'appellera OnButtonSomme. Elle est automatiquement insérée là où il faut (dans le .cpp et le .h).

il va falloir définir les valeurs d'initialisation pour les champs :

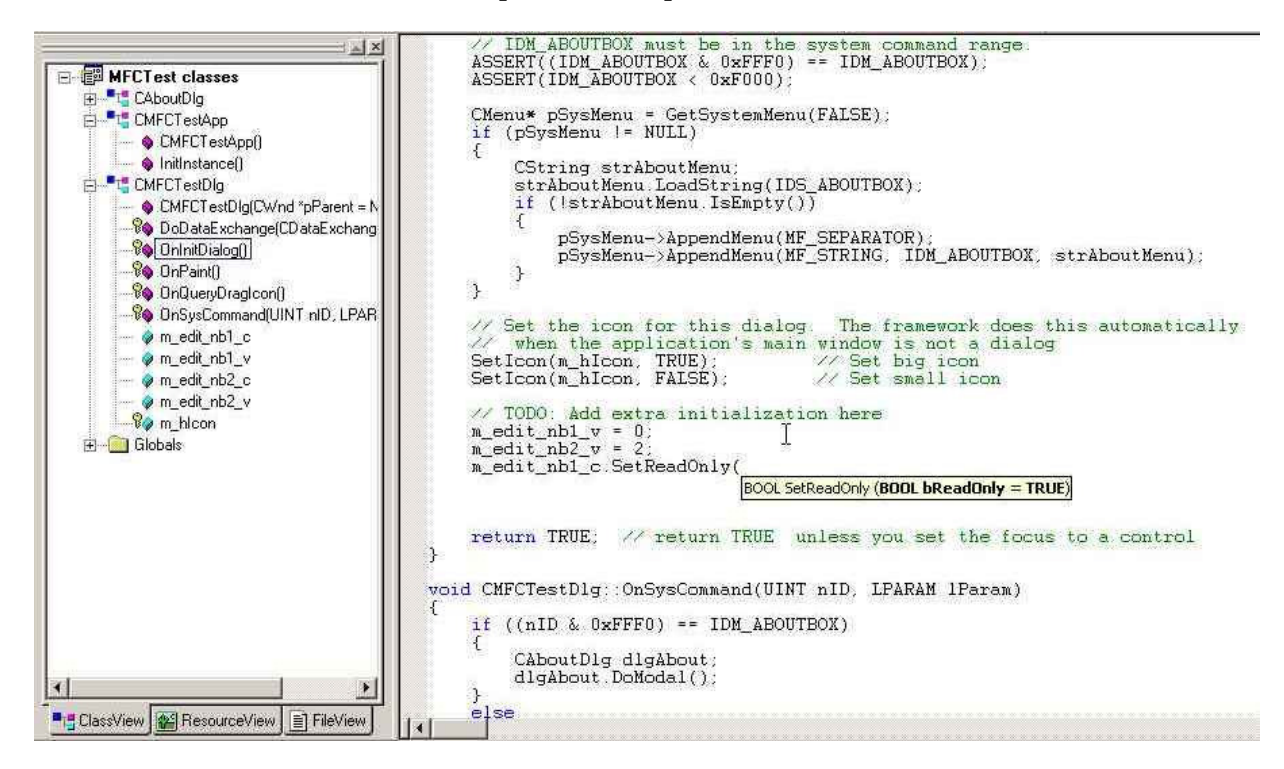

Le code est le suivant :

| $m_edit_nb1_v = 0;$ | 11 | on définit la première valeur à O     |
|---------------------|----|---------------------------------------|
| $m_edit_nb2_v = 2;$ | 11 | on définit la deuxième valeur à 2     |
| UpdateData(FALSE);  | 11 | on fait « remonter » les valeurs dans |
|                     |    | les champs de l'interface graphique   |

# 4.4 Passons à la programmation de notre méthode Somme ()

Première étape : ajouter notre méthode à la classe CMFCTestDlg

| MFCTest - Microsoft Visual C++ - [MFCTestDlg.cpp * | 1                                                                                                    |
|----------------------------------------------------|----------------------------------------------------------------------------------------------------|
| E Eile Edit View Insert Project Build Tools Window | Help                                                                                                    |
| 12 🖬 🖬 🖉   % 🖬 📾   🕮 + 😂 + 🚾 🕽                     |                                                                                                    |
| CMFCTestDlg (All class members)                    | 💊 OnButtonSomme 💽 🌂 🔹                                                                                                    |
|                                                    | CRect rect;<br>GetClientRect(▭);<br>int x = (rect.Width() - cxlcon + 1)<br>int y = (rect.Height() - cylcon + 1<br>// Draw the icon<br>dc.DrawIcon(x, y, m_hIcon);<br>}<br>else<br>{<br>CDialog::OnPaint();<br>}<br>he system calls this to obtain the curse<br>the minimized window.<br>SOR CMFCTestDlg::OnQueryDragIcon()<br>return (HCURSOR) m_hIcon;<br>CMFCTestDlg::OnButtonSomme()<br>// TODO: Add your control notification () |

elle prend 2 variables de type int renvoie un int

| function <u>Type</u> | £.          |           |        |
|----------------------|-------------|-----------|--------|
| int                  |             |           |        |
| unction Decl         | aration:    |           | Lancel |
| Somme(int a,         | int b)      |           |        |
| Access               |             |           |        |
| Public               | C Protected | C Private |        |

finalement, cliquer sur le bouton « Sommer ! » appelle OnButtonSomme() puis Somme(int , int) de la classe CMFCTestDlg.

La méthode Somme () contient le code suivant :

```
int CMFCTestDlg::Somme(int a, int b)
{
     return(a+b);
}
```

Corsons un peu le tout nous allons voir 2 méthodes pour afficher le résultat :

- un affichage par une fenêtre popup simple
- un affichage par une fenêtre ayant un champ grisé

### 4.4.1 Un popup simple

Le code est :

```
void CMFCTestDlg::OnButtonSomme()
{
    // TODO: Add your control notification handler code here
    int res;    // le résultat du calcul
    CString Str_res;    // la valeur de la chaine de résultat
    // On va chercher la valeur entrée dans les champs
    // (on copie m_edit_nbX_c dans m_edit_nbX_v)
    UpdateData(TRUE);
    // on fait la somme des valeurs
    res = Somme(m_edit_nb1_v,m_edit_nb2_v);
    // on forme la chaîne contenue dans le popup
    Str_res.Format("La somme vaut %d",res);
    // on affiche le popup
    AfxMessageBox(Str_res);
```

qui affiche :

| MFCTest                     |           |
|-----------------------------|-----------|
| Bonjour. Entrez 2 nombres : | Annuler   |
|                             |           |
|                             | MFCTest X |
| Sommer (                    |           |
|                             |           |
|                             |           |
|                             |           |

### 4.4.2 Une fenêtre avec un champ

Nous allons déjà créer la boîte de dialogue qui va apparaître lors de l'appui sur somme.

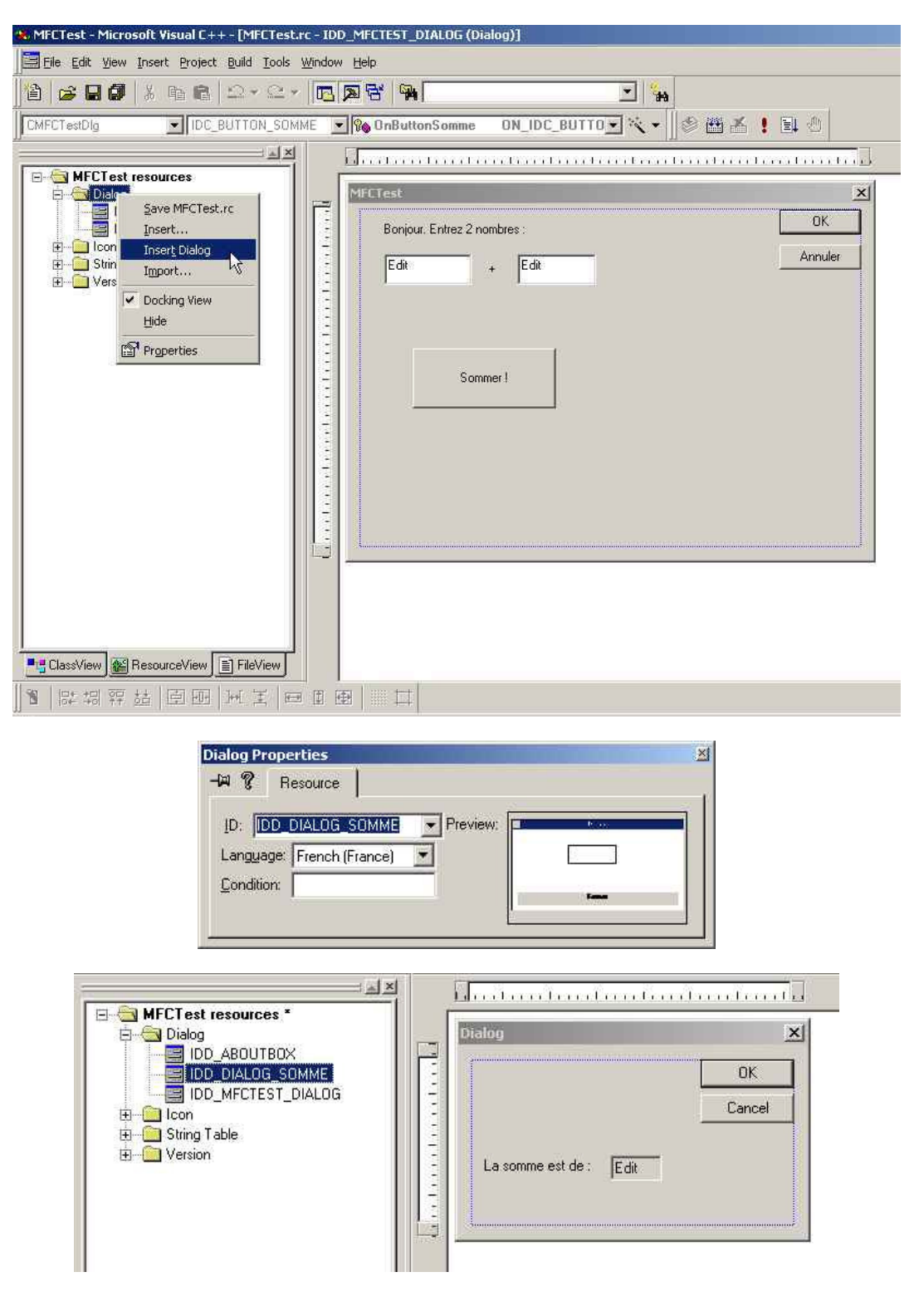

Ne pas oublier de changer le nom du champ :

| dit Properties |                                   | × |
|----------------|-----------------------------------|---|
| 🗝 🎖 🛛 Gene     | ral   Styles   Extended Styles    |   |
| ID: IDC EDI    | RESULT                            |   |
| 🔽 Visible      | □ <u>G</u> roup □ <u>H</u> elp ID |   |
| Disabled       | I Tab stop                        |   |
|                |                                   |   |

Cette fois, nous n'ajouterons que la variable de type Value ! En effet, s'agissant d'un champ de résultat, l'utilisateur n'aura pas à entrer un chiffre, donc nous n'auront pas besoin de faire un UpdateData(TRUE).

Allez dans le classwizard. Vous allez automatiquement générer la classe C++ liée à la boîte de dialogue nouvellement créée :

|                                                                                                    | Adding a Cla                                                                                    | 55                                                                   | -                                                                  |                                                         |            | 1 ×    |                                                                        |                     |
|----------------------------------------------------------------------------------------------------|-------------------------------------------------------------------------------------------------|----------------------------------------------------------------------|--------------------------------------------------------------------|---------------------------------------------------------|------------|--------|------------------------------------------------------------------------|---------------------|
|                                                                                                    | IDD_DIALOO<br>Since it is a c<br>create a new<br>existing class                                 | i_SOMME is a<br>lialog resource :<br>class for it. Yo                | new resour<br>vou probab<br>u can also                             | ce.<br>ly want to<br>select an                          | OK<br>Cano | :el    |                                                                        |                     |
|                                                                                                    | ~                                                                                               |                                                                      |                                                                    |                                                         |            |        |                                                                        |                     |
|                                                                                                    | I Leate a<br>C Select ar                                                                        | new class<br>nexisting class                                         |                                                                    |                                                         |            |        |                                                                        |                     |
| Net                                                                                                    | w Class                                                                                         |                                                                      |                                                                    |                                                         |            | ?      | ×                                                                      |                     |
|                                                                                                    | Class information                                                                               | n                                                                    |                                                                    |                                                         | -          | OK.    | 1                                                                      |                     |
|                                                                                                    | <u>N</u> ame:                                                                                   | CDIgSomme                                                            |                                                                    |                                                         |            | Cancel |                                                                        |                     |
|                                                                                                    | File name:                                                                                      | DIgSomme.c                                                           | pp                                                                 |                                                         | 1 -        | Lancei |                                                                        |                     |
|                                                                                                    |                                                                                                 |                                                                      |                                                                    | Change                                                  | 1          |        |                                                                        |                     |
|                                                                                                    | Race class:                                                                                     |                                                                      | -                                                                  |                                                         | -          |        |                                                                        |                     |
|                                                                                                    | <u>D</u> ase class.                                                                             | EDialog                                                              |                                                                    |                                                         | 1          |        |                                                                        |                     |
|                                                                                                    | Dialog ID:                                                                                      | IDD_DIALO                                                            | G_SOMME                                                            |                                                         |            |        |                                                                        |                     |
|                                                                                                    | <ul> <li>None</li> <li>Automation</li> <li>C Createable t</li> </ul>                            | ay type ID : MI                                                      | CTest Dig:                                                         | omme                                                    | -          |        |                                                                        |                     |
| ClassWizar                                                                                                    | None     Automation     C Egesteable b                                                          | ay type ID: M                                                        | CT est Dig                                                         | ĵomme                                                   |            |        |                                                                        | ?                   |
| ClassWizar<br>lessage Maps                                                                                                 | Ngne     Automation     Createable.t                                                            | ay type ID : Mi                                                      | CTest Digt                                                         | Somme<br>StiveX E vents                                 | Class I    | nfo    |                                                                        | ?                   |
| ClassWizar<br>lessage Mapo<br>oject:                                                                                       | Ngne     Automation     Careateable t                                                           | ables Autom                                                          | CTest Digt<br>ation Ac<br>ss <u>pame</u> :                         | Somme<br>StiveX E vents                                 | Class I    | nfo    | .dd Class                                                              |                     |
| ClassWizar<br>Iessage Maps<br>oject:<br>IFCTest<br>\\MFCTest                                                               | None     Automation     Createable t      d                                                     | ables Autom<br>Cla<br>MFCTest\Di                                     | CTest Dig:<br>ation Ac<br>ss <u>name:</u><br>JigSomme<br>sSomme.cp | comme<br>stiveX E vents                                 | Class I    | nto    | .dd Class                                                              | ?<br>               |
| ClassWizar<br>Iessage Maps<br>oject:<br>IFCTest<br>\MFCTest<br>ontrol [Ds:                                                 | Ngne     Automation     Createable.b                                                            | ables Autom<br>Cla<br>MFCTest\Dly<br>Type                            | CTest Digs<br>ation Ac<br>ss <u>pane:</u><br>JigSomme.cpj<br>}     | omme<br>stiveX Events<br>o<br>4ember                    | Class      | nto    | .dd Class<br>Add Variab<br>Delete Vari                                 | ?<br>Je             |
| ClassWizar<br>dessage Maps<br>roject:<br>dFCTest<br>:\MFCTest<br>antrol IDs:<br>DC EDIT RE<br>DCANCEL                      | None     Automation     Createable t      Member Vari      DigSomme.h, D:                       | ables Autom<br>Cla<br>Cla<br>CMFCTest\Di<br>Type<br>int              | ation Ac<br>ss <u>pame</u> :<br>JSomme cpp<br>r                    | Somme<br>StiveX Events<br>D<br>Member<br>n edit result  | Class I    | nto    | .dd Class<br>3dd Variab<br>2elete Vari                                 | iable               |
| ClassWizar<br>Message Maps<br>roject:<br>AFCTest<br>:\\MFCTest<br>:\\MFCTest<br>DCANCEL<br>DCANCEL<br>DOK                  | Ngne     Automation     Geneticable t      d     Member Vari      S     Member Vari      SULT   | ables Autom<br>Cla<br>                                               | ation   Au<br>ss <u>pame</u><br>JgSomme<br>gSomme.cpj<br>r         | comme<br>ctiveX E vents<br>o<br>Member<br>n edit result | Class I    | nto    | xdd Class<br>3dd Variab<br>2elete Vari<br>pdate Eol<br>Bind Al         | iable<br>umn        |
| ClassWizar<br>dessage Maps<br>oject:<br>IFCTest<br>\\MFCTest<br>ontrol [Ds:<br>DC EDIT_RE<br>DCANCEL<br>DOK                | None     Automation     Createable b      d      Member Vari      SULT                          | ables Autom<br>Cla<br>Cla<br>CMFCTest\Dl,<br>Type<br>int             | ation Ac<br>s: <u>pame</u> :<br>JgSomme<br>tSomme.cpj<br>t<br>r    | comme<br>stiveX Events<br>o<br>Member<br>n edit result  | Class I    | nto    | dd Class<br>Add Variab<br>Qelete Vari<br>pdate Dol<br>Bind Al          | iable<br>I          |
| ClassWizar<br>dessage Maps<br>oject:<br>IFCTest<br>\MFCTest<br>ontrol [Ds:<br>DC CANCEL<br>DOCANCEL<br>DOCANCEL            | Ngne     Automation     Createable.t      Member Vari      NDIgSomme.h, D:      SULT            | ables Autom<br>Cla<br>MFCTest\Dly<br>Type<br>int                     | ation Ac<br>ss <u>pane:</u><br>JgSomme.cpj<br>}                    | comme<br>stiveX Events<br>o<br>dember<br>n edit result  | Class I    | nfo    | .dd Class<br>3dd Variab<br>2elete Vari<br>pdate <u>F</u> ol<br>Bind Al | . ~<br>ole<br>iable |
| ClassWizar<br>Iessage Maps<br>oject:<br>IFCTest<br>\\MFCTest<br>antrol IDs:<br>DCANCEL<br>DOK                              | None     Automation     Createable t      d      Member Vari      DIgSomme.h, D:      SULT      | ables Autom<br>Cla<br>Cla<br>Cla<br>Cla<br>Cla<br>Cla<br>Type<br>int | ation Ar<br>ss. pame:<br>JgSomme.cpj<br>ł                          | Comme<br>StiveX Events<br>S<br>Member<br>n edit result  | ↓ Class I  | nto    | xdd Class<br>Add Variab<br>Qelete Vari<br>pdate Doll<br>Bind Al        | , T                 |
| ClassWizar<br>dessage Maps<br>oject:<br>IFCTest<br>X\MFCTest<br>antrol [Ds:<br>DC EDIT RE<br>DCANCEL<br>DOK                | Ngne     Automation     Createable t      d     Member Vari      SULT                           | ables Autom<br>Cla<br>Cla<br>CLMFCTest\Di,<br>Type<br>int            | ation Ac<br>ss <u>pame</u><br>JgSomme<br>Somme.cpj<br>r            | ctiveX E vents                                          | Class I    |        | xdd Class<br>Add Variab<br>Qelete Vari<br>pdate Dol<br>Bind Al         | iable               |
| ClassWizar<br>fessage Maps<br>oject:<br>IFCTest<br>AMFCTest<br>OCANCEL<br>OCANCEL<br>OCANCEL<br>OOK                        | Ngne     Automation     Createable.b      d      Member Vari      SULT      int with validation | ables Autom<br>Cla<br>Cla<br>                                        | ation   Ac<br>s: <u>pane:</u><br>JgSomme.cpj<br>r                  | comme<br>stiveX Events<br>o<br>Member<br>n edit result  | V Class I  | nfo    | dd Class<br>3dd Variab<br>2elete Vari<br>pdate Dol<br>Bind Al          | iable               |
| ClassWizar<br>fessage Maps<br>oject:<br>IFCTest<br>MFCTest<br>oc.EDIT RE<br>DCANCEL<br>DOK<br>escription:<br>inimum Value: | Ngne     Automation     Createable.t      Member Vari      More Vari      SULT                  | ables Autom<br>Cla<br>MFCTest\Dl<br>Type<br>int                      | ation Ac<br>ss <u>pane:</u><br>JgSomme.cpj<br>t                    | comme<br>stiveX Events<br>o<br>dember<br>n edit result  | ✓ Class I  | nfo    | dd Class<br>3dd Variab<br>2elete Vari<br>pdate <u>D</u> ol<br>Bind Al  | , T                 |

Une nouvelle classe (un fichier DlgSomme.cpp et un fichier DlgSomme.h) ont été créés. Allons jeter un coup d'œil dedans.

Les méthodes qui nous intéressent sont le constructeur et OnInitDialog().

Pour pouvoir afficher le résultat dans le champ, il va falloir transmettre le résultat à la boîte de dialogue. Nous pouvons par exemple modifier le constructeur

```
CDlgSomme::CDlgSomme(CWnd* pParent /*=NULL*/)
    :CDialog(CDlgSomme::IDD, pParent)
{
    //{{AFX_DATA_INIT(CDlgSomme)
    m_edit_result_v = 0;
    //}}AFX_DATA_INIT
```

qui devient

```
CDlgSomme::CDlgSomme(CWnd* pParent, int insertres)
        :CDialog(CDlgSomme::IDD, pParent)
{
        //{{AFX_DATA_INIT(CDlgSomme)
        m_edit_result_v = insertres;
        //}}AFX_DATA_INIT
}
```

Ne pas oublier de modifier DlgSomme.h!

```
class CDlgSomme : public CDialog
{
   // Construction
   public:
        CDlgSomme(CWnd* pParent = NULL); // standard constructor
   ...
```

devient

```
class CDlgSomme : public CDialog
{
    // Construction
    public:
        CDlgSomme(CWnd* pParent = NULL, int insertres = 0); // standard constructor
    ...
```

Ajoutons une fonction OnInitDialog() à la classe CDlgSomme :

| Message Maps   Member Variable       | es   Automation   ActiveX Events   Class In             | 10              |
|--------------------------------------|---------------------------------------------------------|-----------------|
| Project:                             | Class name:                                             | Add Class 🔻     |
| MFCTest                              | CDIgSomme                                               |                 |
| C:\\code\MFCTest\DlgSomme.h, )       | C:\\MFCTest\DIgSomme.cpp                                | Add Function    |
| Dbject <u>I</u> Ds:                  | Messages:                                               | Delete Function |
| CDIgSomme<br>IDC_EDIT_RESULT<br>ID0K | WM_DRAWITEM<br>WM_HELPINF0<br>WM_HSCROLL                | Edit Code       |
|                                      | WM_INITDIALOG<br>WM_KEYDOWN<br>WM_KEYUP<br>WM_KILLFOCUS | -<br>-          |
| Member <u>f</u> unctions:            |                                                         |                 |
| V DoDataExchange                     |                                                         |                 |
| Description: Sent to a dialog box    | before the dialog box is displayed                      |                 |

Modifier ensuite OnInitDialog() (qui est dans la classe CDlgSomme, je le rappelle):

```
// TODO: Add extra initialization here
UpdateData(TRUE);
```

Il faut que la boîte de résultat apparaisse lors du clic sur le bouton Sommer ! Nous allons alors devoir ajouter l'appel à la fonction OnButtonSomme() de la classe CMFCTestDlg. Il faut avant tout inclure dans DlgSomme.cpp :

```
#include "DlgSomme.h"
```

puis modifier la méthode OnButtonSomme():

```
void CMFCTestDlg::OnButtonSomme()
{
    // TODO: Add your control notification handler code here
    int res; // le résultat du calcul
    CString Str_res; // la valeur de la chaine de résultat
    // On va chercher la valeur entrée dans les champs
    // (on copie m_edit_nbX_c dans m_edit_nbX_v)
    UpdateData(TRUE);
    // on fait la somme des valeurs
    res = Somme(m_edit_nbl_v,m_edit_nb2_v);
    // on instancie une boîte de dialogue...
    CDlgSomme dlg(NULL, res);
    // ... que l'on rend visible.
    dlg.DOModal();
}
```

## **5** Annexe

### 5.1 Réduire la taille de l'exécutable compilé

Par défaut, Visual C compile en mode debug. Pour notre exemple, l'exécutable généré pèse près de 1.4 Mo. Pour le réduire, il faut passer en mode release : dans le menu Build, sélectionner Set Active Configuration et choisir le mode release. La taille de votre exécutable passe alors à 120Ko environ.

### 5.2 Librairies statiques et dynamiques

Par défaut, et pour ce tutorial notamment, j'ai choisi d'utiliser des librairies statiques. Dans le cadre de librairies dynamiques, la taille de l'exécutable passe à 105Ko (mode debug), mais impose la présence dans le PATH des librairies nécessaires. A vous de voir.

|         | Statique | Dynamique |
|---------|----------|-----------|
| Debug   | 1400 Ko  | 120 Ko    |
| Release | 105 Ko   | 20 Ko     |

### 5.3 Analyse de l'exécutable par Scanbin

Nota : scanbin est un utilitaire de Jean-Claude Bellamy (www.bellamyjc.net).

L'exécutable a été compilé en mode release avec des librairies dynamiques.